# Creating an account on the Government Portal

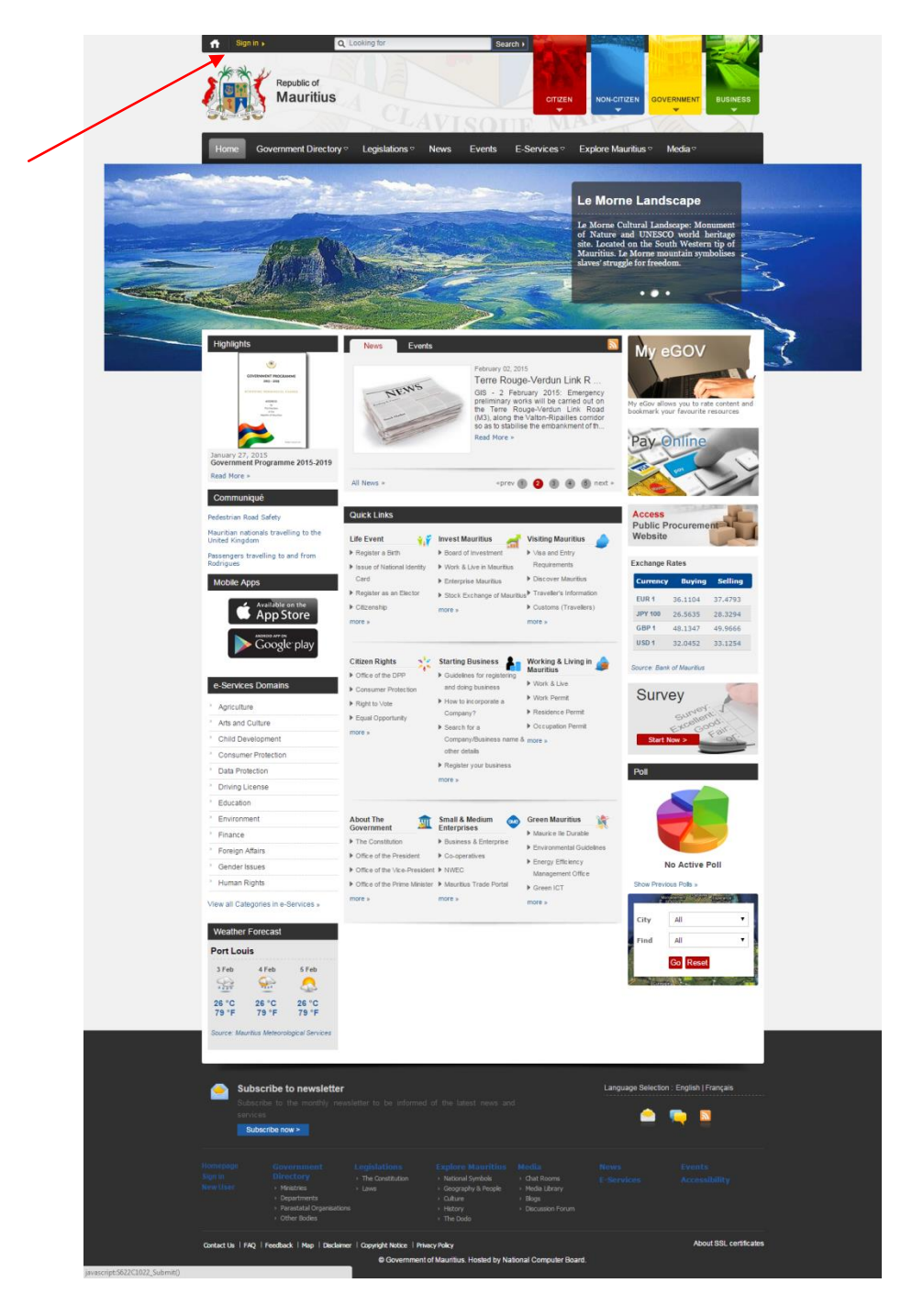

• Click on the Sign in link at the top left hand corner besides the Home icon

• The Sign in page will appear follows:

| Signin > Q. Looking for Search >     Republic of Mauritius                                                                                                    |                             |
|----------------------------------------------------------------------------------------------------|-----------------------------|
| Home Government Directory $\circ$ Legislations $\circ$ News Events E-Services                                                                                                    | Explore Mauritius 🕫 Media 🤉 |
| Home > Sign in<br>Sign in                                                                                                    | Add To                      |
| User Name * Password *                                                                                                    | Chat                        |
| Image: the two words:       Image: the two words:       Image: two words:       Image: two words:       Image: two words: <thimage: th="" two="" words:<="">       Image: two word</thimage:> |                             |
| Note:<br>11 you have an existing account for online government services from the previous portal, you are<br>kindly requested to register again on the new portal.                                                                                                    |                             |

• Click on Register (new user) as per screen below:

| Republic of Mauritius                                                                                                    |                                               |
|----------------------------------------------------------------------------------------------------|-----------------------------------------------|
| Home Government Directory ~ Legislations ~ News<br>Rome > Sign in<br>Sign in                                                            | Events E-Services Explore Mauritius · Media · |
| User Name *                                                                                                    |                                               |
| Sign In Cancel<br>• Password forgotien ?<br>• Register (new usor)                                                                       | A.<br>M <sup>ar</sup><br>O Bank               |
| Note:<br>If you have an existing account for online government services from -<br>kindly requested to register again on the new portal. | the previous portal, you are                  |

• The following page will be displayed:

|                                                                                                    |                                                                |                                                                      | and D.A.A.            |                                                                    |                                                    |
|----------------------------------------------------------------------------------------------------|----------------------------------------------------------------|----------------------------------------------------------------------|-----------------------|--------------------------------------------------------------------|----------------------------------------------------|
| Home Govern                                                                                                    | ment Directory                                                 | News Events                                                          | E-Services ∞ Ex       | plore Mauritius ∞ M                                                | edia ▽                                             |
| Home > New user                                                                                                    |                                                                |                                                                      |                       |                                                                    |                                                    |
| Login Information                                                                                                    |                                                                |                                                                      |                       |                                                                    |                                                    |
| User Name*                                                                                                    |                                                                |                                                                      |                       | With your N                                                        | ew account                                         |
| Password*                                                                                                    |                                                                | 0                                                                    |                       | you will be a                                                      | able to:                                           |
| Confirm Password*                                                                                                    |                                                                |                                                                      |                       | <ul> <li>Submit forms<br/>departments<br/>for which you</li> </ul> | to Government<br>for the services<br>have enrolled |
| Hint Question*                                                                                                    | Please select                                                  | •                                                                    |                       | Make Payment they become                                           | nts online when<br>available                       |
| Answer*                                                                                                    |                                                                |                                                                      |                       | Check status applications                                          | of your                                            |
| Personal Informatio                                                                                                    | n                                                              |                                                                      |                       | Enroll for add<br>as they becor                                    | itional services<br>ne available                   |
| First Name*                                                                                                    |                                                                |                                                                      |                       |                                                                    |                                                    |
| Middle Name                                                                                                    |                                                                |                                                                      |                       |                                                                    |                                                    |
| Family Name*                                                                                                    |                                                                |                                                                      |                       |                                                                    |                                                    |
| Gender*                                                                                                    | Please select                                                  | •                                                                    |                       |                                                                    |                                                    |
| Date of Birth*                                                                                                    |                                                                |                                                                      |                       |                                                                    |                                                    |
| Marital Status*                                                                                                    | Please select                                                  | •                                                                    |                       |                                                                    |                                                    |
| Maiden Name (if applicable)                                                                                                   |                                                                |                                                                      |                       |                                                                    |                                                    |
| Are You a Citizen of<br>Mauritius ?*                                                                                          | Yes No                                                         |                                                                      |                       |                                                                    |                                                    |
| Provide NIC or Passport                                                                                                    | *      NIC      Passport                                       |                                                                      |                       |                                                                    |                                                    |
| NIC Number*                                                                                                    |                                                                |                                                                      |                       |                                                                    |                                                    |
| Contact Information                                                                                                    |                                                                |                                                                      |                       |                                                                    |                                                    |
| Email Address *                                                                                                    |                                                                |                                                                      |                       |                                                                    |                                                    |
| Address*                                                                                                    |                                                                |                                                                      |                       |                                                                    |                                                    |
|                                                                                                    |                                                                |                                                                      |                       |                                                                    |                                                    |
| State                                                                                                    |                                                                |                                                                      |                       |                                                                    |                                                    |
| Town / Village                                                                                                    | Please select                                                  | •                                                                    |                       |                                                                    |                                                    |
| City                                                                                                    |                                                                |                                                                      |                       |                                                                    |                                                    |
| Country*                                                                                                    | Please select                                                  | •                                                                    |                       |                                                                    |                                                    |
| Phone Number                                                                                                    |                                                                |                                                                      |                       |                                                                    |                                                    |
| Mobile Number                                                                                                    |                                                                |                                                                      |                       |                                                                    |                                                    |
| CAPCHA *<br>This question is for<br>testing whether you are<br>human visitor and to<br>prevent automated span<br>submissions. | object                                                         | •Сартсма                                                             |                       |                                                                    |                                                    |
|                                                                                                    | Submit Cancel                                                  | Items marke                                                          | d with * are required |                                                                    |                                                    |
| Subscribe<br>Subscribe to<br>services<br>Bubscribe n                                                                          | to newsletter<br>the monthly newsletter to be informed<br>ow > |                                                                      |                       | Language Selection :                                               | English   Français                                 |
| Homepage Go<br>Sign in Dir<br>New User HM                                                                                     | ectory - The Constitution<br>instries - Laws<br>epartments     | Explore Mauritius    National Symbols   Geography & People   Culture | Media                 |                                                                    |                                                    |

Note: Entries are compulsory where a red asterisk \* is found.

# Login Information (User should remember Username and Password created)

• Enter a Username as per screenshot below:

| Login Information   |                            |                                                                    |
|---------------------|----------------------------|--------------------------------------------------------------------|
| User Name*          | re                         | <br>User name must contain<br>minimum 7<br>alphanumeric characters |
|                     |                            |                                                                    |
| Note: Put cursor on | icon for password creation |                                                                    |

• Enter a Password as per screenshot below:

| Password*         |               |   | you                                                                                                    |
|-------------------|---------------|---|----------------------------------------------------------------------------------------------------|
|                   |               | • | The password must have:                                                                                                    |
| Confirm Password* |               |   | <ol> <li>A minimum length of 8 characters.</li> <li>Doesn't contain the username</li> </ol>                                                                                   |
|                   |               |   | minimum 3 of the below                                                                                                    |
| Hint Question*    | Please select | • | <ol> <li>Include upper case alpha characters</li> <li>Include lower case alpha characters</li> <li>Include numeric characters (0-9)</li> <li>Include Special Chars</li> </ol> |

• Create a strong password as per screenshot below:

| Password* |  | 2 | Strength: Strong |
|-----------|--|---|------------------|
|-----------|--|---|------------------|

• The newly created password should be entered again in the field "Confirm Password\*"

| Password*         | ••••• | ? |
|-------------------|-------|---|
| Confirm Password* |       |   |
|                   | · ·   |   |

• Select a Hint Question by clicking on the arrow as per screenshot below and the following list will be displayed:

| Hint Question* | Please select |  |
|----------------|---------------|--|
|                |               |  |

• List of Hint Questions:

| Hint Question* | Please select                                                                                                    |
|----------------|----------------------------------------------------------------------------------------------------|
| Answer*        | Please select<br>What is my all-time favourite sports team ?<br>What is my favourite past-time ?<br>What was my high school mascot ?<br>Who was my childhood hero ? |

• Enter an answer for selected Hint Question in the screenshot below:

| Hint Question* | What is my all-time favourite sports team ? |
|----------------|---------------------------------------------|
| Answer*        |                                             |
|                |                                             |

# **Personal Information**

• Enter the First Name as per screenshot below:

Note: If user's name is Rajiv Kumar Trompeuse, user will have to enter Rajiv Kumar in the First Name field.

| First Name* |  |
|-------------|--|
|             |  |

## Note: No entries should be made in the Middle Name field

• Enter the Family Name of user, e.g. Trompeuse

| Family Name* |  |  |
|--------------|--|--|
|              |  |  |

• Select Gender by clicking as per screenshot below:

| Gender*        | Please select                   | • |
|----------------|---------------------------------|---|
| Date of Birth* | Please select<br>Male<br>Female |   |

• Select Date of Birth by clicking on the calendar as per screenshot below:

| Date of Birth*                       |    |     |    |      |     |    |    |      |
|--------------------------------------|----|-----|----|------|-----|----|----|------|
| Marital Status*                      | 0  | Feb |    | ▼ 20 | )15 | ۲  | 0  | _    |
|                                      | Su | Мо  | Tu | We   | Th  | Fr | Sa | •    |
| Maiden Name (if<br>applicable)       | 1  | 2   | 3  | 4    | 5   | 6  | 7  | <br> |
|                                      | 8  | 9   | 10 | 11   | 12  | 13 | 14 |      |
| Are You a Citizen of<br>Mauritius ?* | 15 | 16  | 17 | 18   | 19  | 20 | 21 |      |
|                                      | 22 | 23  | 24 | 25   | 26  | 27 | 28 |      |

Note: Select the Year, Month and then the date from the Calendar

• Select Marital Status as per screenshot below:

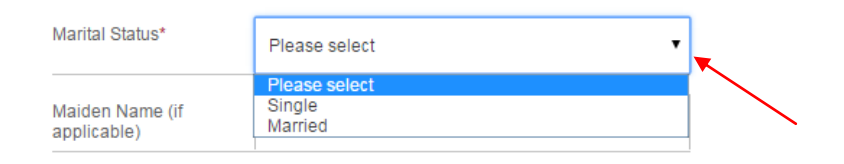

### Note: Married Women are required to enter their maiden Name

| Maiden Name (if applicable) |                 |  |
|-----------------------------|-----------------|--|
| applicable)                 | Maiden Name (if |  |
| applicable)                 | applicable)     |  |
|                             | applicable)     |  |

### Option 1: For Mauritians who wish to enter their NIC Number

- The field "Are You a Citizen of Mauritius?\* should be on Yes
- The field Provide NIC or Passport\* should be on NIC
- Enter NIC Number as per screenshot below:

| Are You a Citizen of<br>Mauritius ?* | ● Yes O No       |  |
|--------------------------------------|------------------|--|
| Provide NIC or Passport*             | ● NIC ─ Passport |  |
| NIC Number*                          |                  |  |
|                                      |                  |  |

## Option 2: For Mauritians who wish to enter their Passport Number

- The field "Are You a Citizen of Mauritius?" should be on Yes
- The field Provide NIC or Passport\* should be on Passport
- Enter Passport Number as per screenshot below:

| Are You a Citizen of<br>Mauritius ?* | Yes No           |
|--------------------------------------|------------------|
| Provide NIC or Passport*             | ○ NIC ● Passport |
| Passport Number*                     |                  |
|                                      |                  |

### **Option 2: For Non-Citizen of Mauritius**

- The field "Are You a Citizen of Mauritius?" should be on No
- Select the Nationality as per screenshot below:
- Enter Passport Number

| Are You a Citizen of<br>Mauritius ?* | 🔵 Yes 💿 No    |   |
|--------------------------------------|---------------|---|
| Nationality*                         | Please select | • |
| Passport Number*                     |               |   |

# **Contact Information**

• Enter a valid email address as per screenshot below:

| Email Address * |  |
|-----------------|--|
|                 |  |

• Enter address (address found in utility bill) as per screenshot below:

| Address* |  |  |  |
|----------|--|--|--|
|          |  |  |  |
|          |  |  |  |

• Select Country as per screenshot below:

| Country*                                                                                                    | Please select                                                                                                    | • |
|----------------------------------------------------------------------------------------------------|----------------------------------------------------------------------------------------------------|---|
| Phone Number                                                                                                    | Please select<br>Afghanistan<br>Aland Islands                                                                                                    | Î |
| Mobile Number                                                                                                    | Algeria<br>American Samoa<br>Andorra                                                                                                    |   |
| CAPCHA *<br>This question is for<br>testing whether you are a<br>human visitor and to<br>prevent automated spam<br>submissions. | Anguila<br>Anguila<br>Antarctica<br>Antigua And Barbuda<br>Argentina<br>Armenia<br>Arruba<br>Australia<br>Australia<br>Austria<br>Azerbaijan<br>Bahamas<br>Bahrain |   |

• Enter the CAPCHA as per screenshot below:

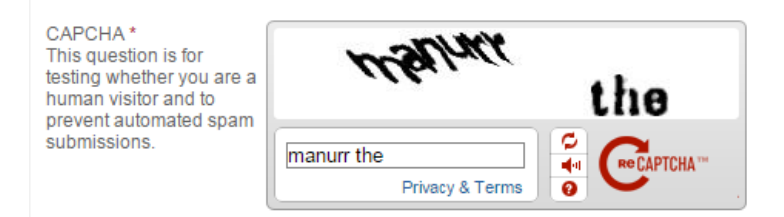

• Click on the Submit button and the following screen will be displayed:

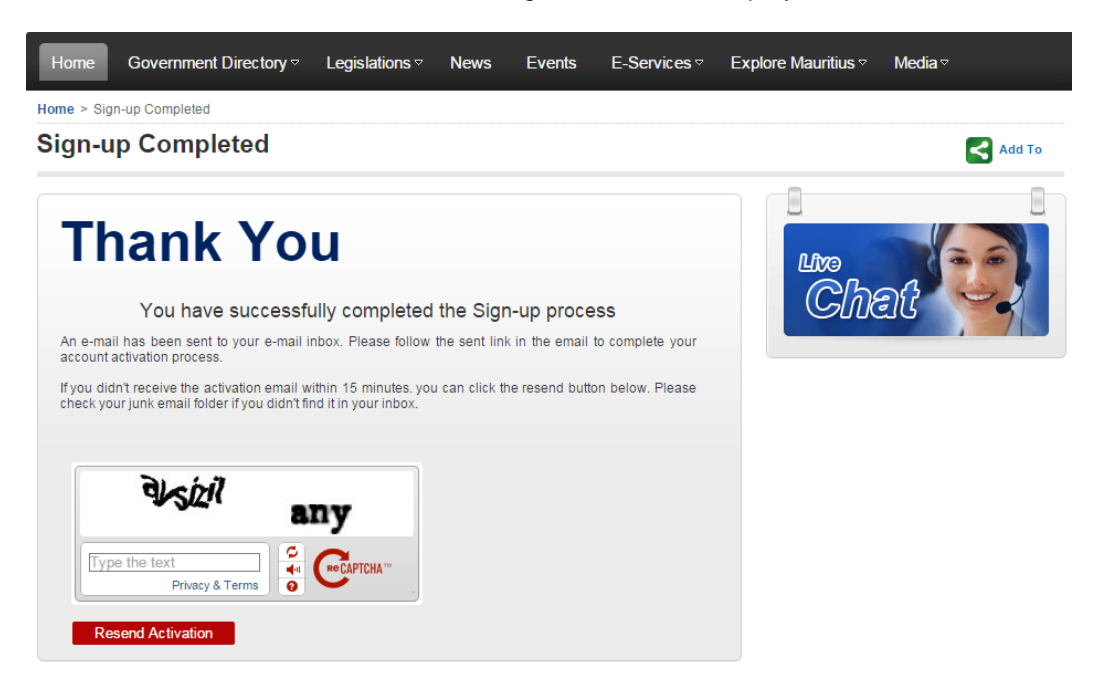

 Log in on your email account (email account entered upon registration) and you will see a mail from sender portaladmin@mail.govmu.org. Click as per screenshot below:

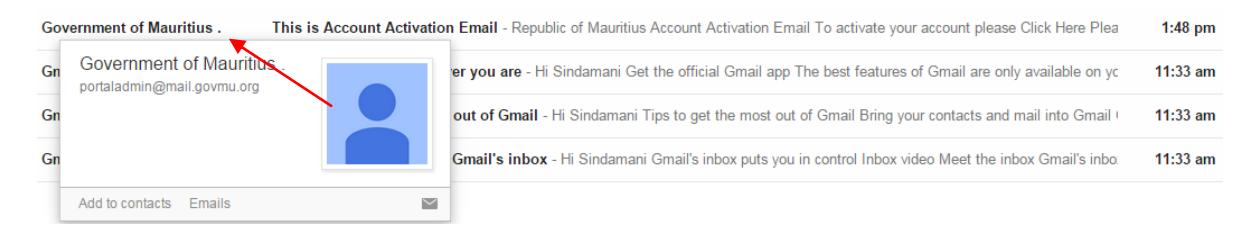

• The new screen will appear as follows:

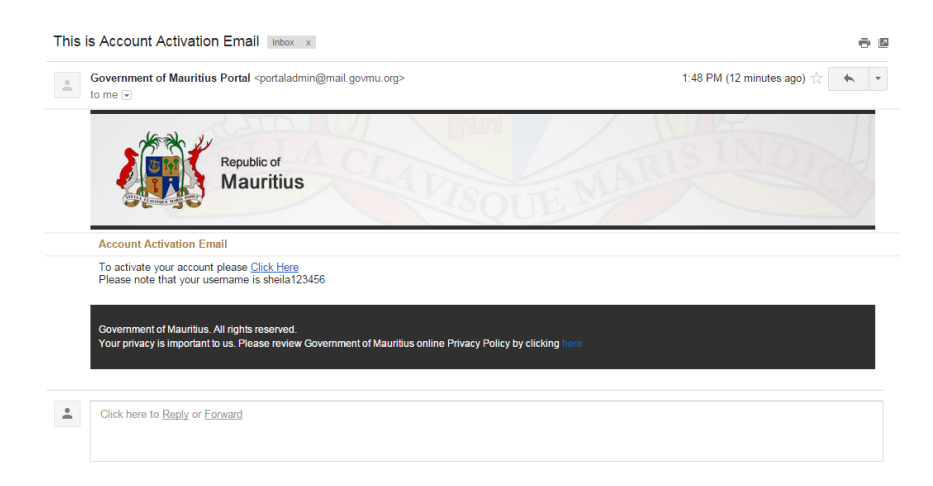

• Click only **ONCE** on the Click Here link to activate the Government Portal's account

| This is Account Activation Email Index ×                                                                                                    | - <b>2</b>                   |
|----------------------------------------------------------------------------------------------------|------------------------------|
| Covernment of Mauritius Portal <pre>cportaladmin@mail.govmu.org&gt; to me </pre>                                                                               | 1:48 PM (12 minutes ago) ⊣ → |
| Republic of Mauritius                                                                                                    | ARISINDIC                    |
| Account Activation Email                                                                                                    |                              |
| To activate your account please <u>Click Here</u><br>Please note that your usemame is sheila123456                                                             |                              |
| Government of Mauritius. All rights reserved.<br>Your privacy is important to us. Please review Government of Mauritius online Privacy Policy by clicking here |                              |
| Click here to Reply or Eorward                                                                                                    |                              |

• The following screen will be displayed once account has been activated successfully:

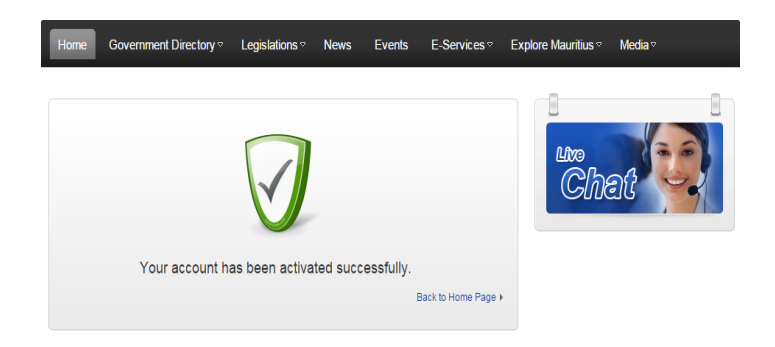

• Click on the Back to Home Page link to go back to the home page of the Government Portal and the following screen will be displayed:

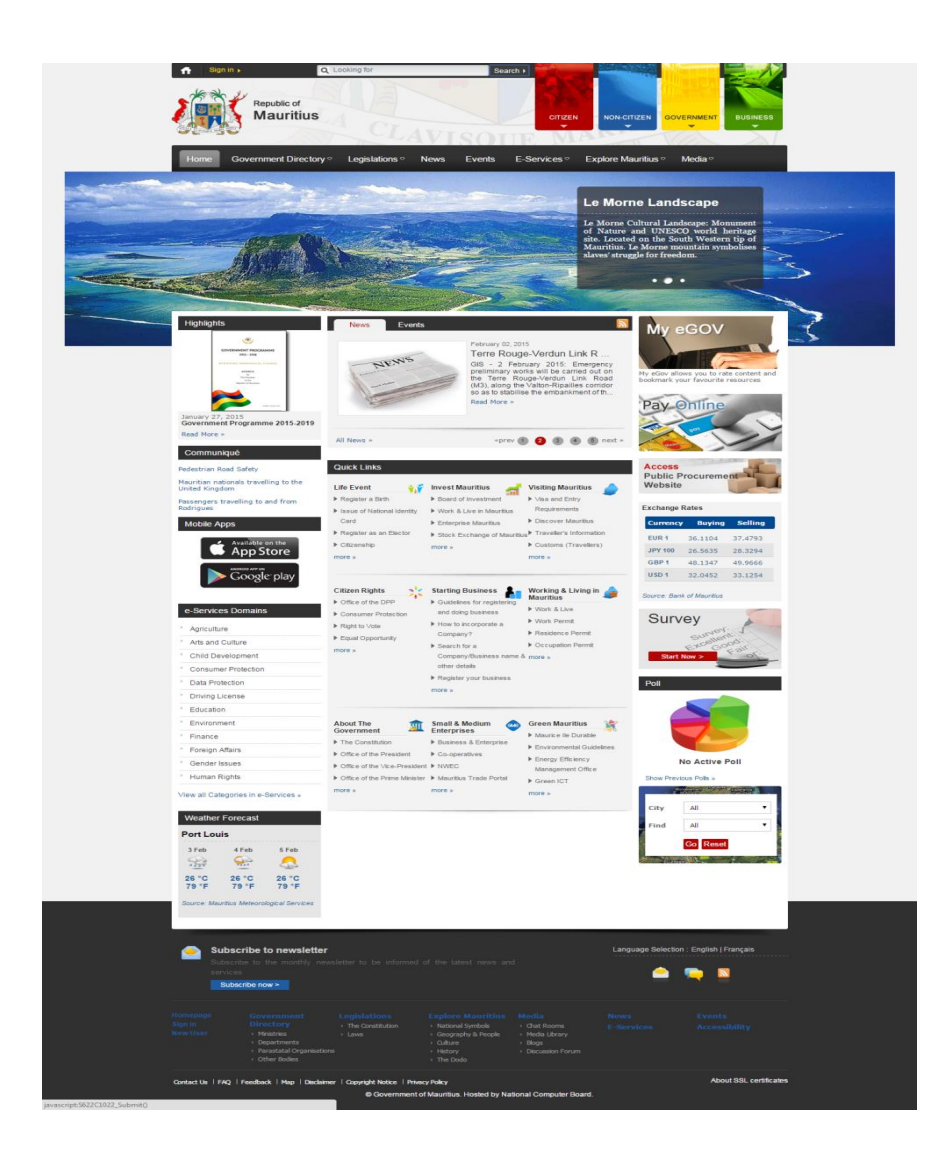

## Signing on the Government Portal with the newly created Username and Password

• Click on the Sign in link at the top left hand corner besides the Home icon

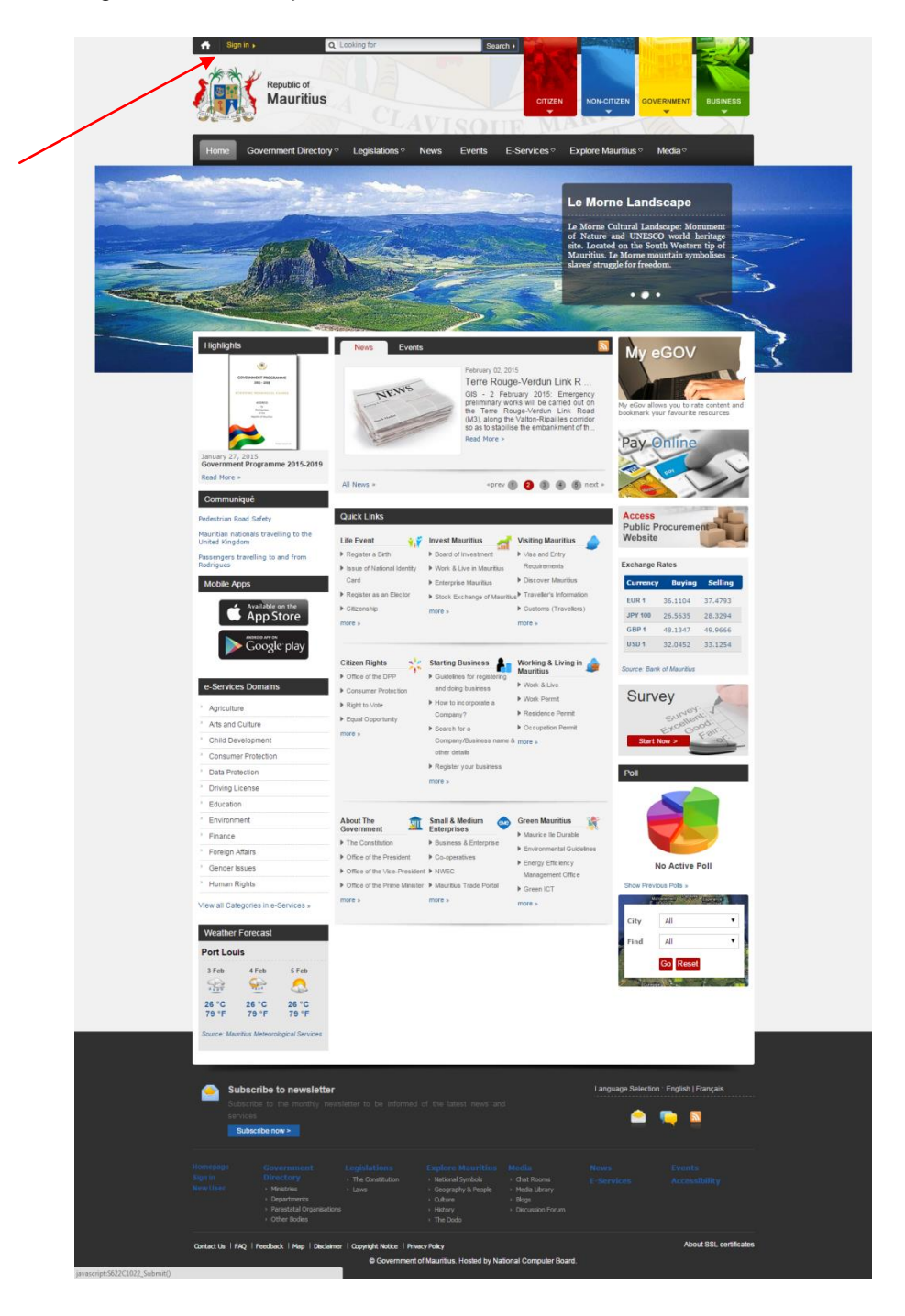

• The Sign in page will appear follows:

| 📅 Sign in 🔸                                          | Q Looking for                                                                                              | Search )                 |                              |          | ^ |
|------------------------------------------------------|----------------------------------------------------------------------------------------------------|--------------------------|------------------------------|----------|---|
| Republic o<br>Mauri                                  | tius CLAVIS                                                                                                | CITIZEN                  |                              | BUSINESS |   |
| Home Government Di                                   | rectory                                                                                                    | vents E-Services E       | xplore Mauritius  ∽ Media  ∽ | 2        |   |
| Home > Sign in                                       |                                                                                                    | 0                        | 8-10                         |          |   |
| Sign in                                              |                                                                                                    |                          |                              | Add To   |   |
| User Name *                                          |                                                                                                    |                          | l Brea                       |          |   |
| Password *                                           |                                                                                                    |                          | Chat                         |          |   |
|                                                      | these investigation                                                                                        | am,<br>oka               |                              |          |   |
| ► Pa<br>► Re<br>Note:<br>If you have an existing acc | Sign in Cancel<br>issword forgotten ?<br>gister (new user)<br>ount for online government services from the | previous portal, you are |                              |          |   |
| kindly requested to register                         | again on the new portal.                                                                                   |                          |                              |          | ~ |

• Enter the Username and Password created for the Government Portal account as well as the CAPTCHA as follows:

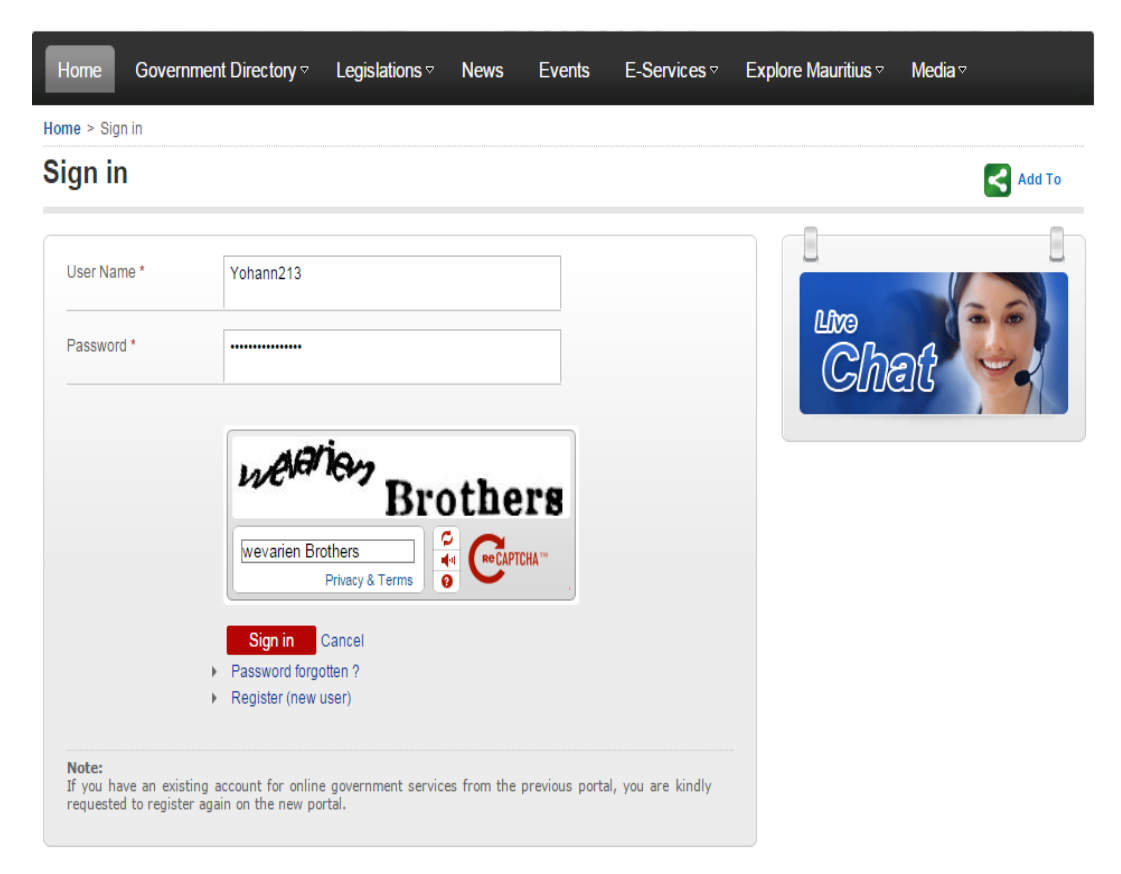

• Click on the Sign In button. Once signed in, the home page will be displayed as below, with the first name of the user in the upper left hand corner.

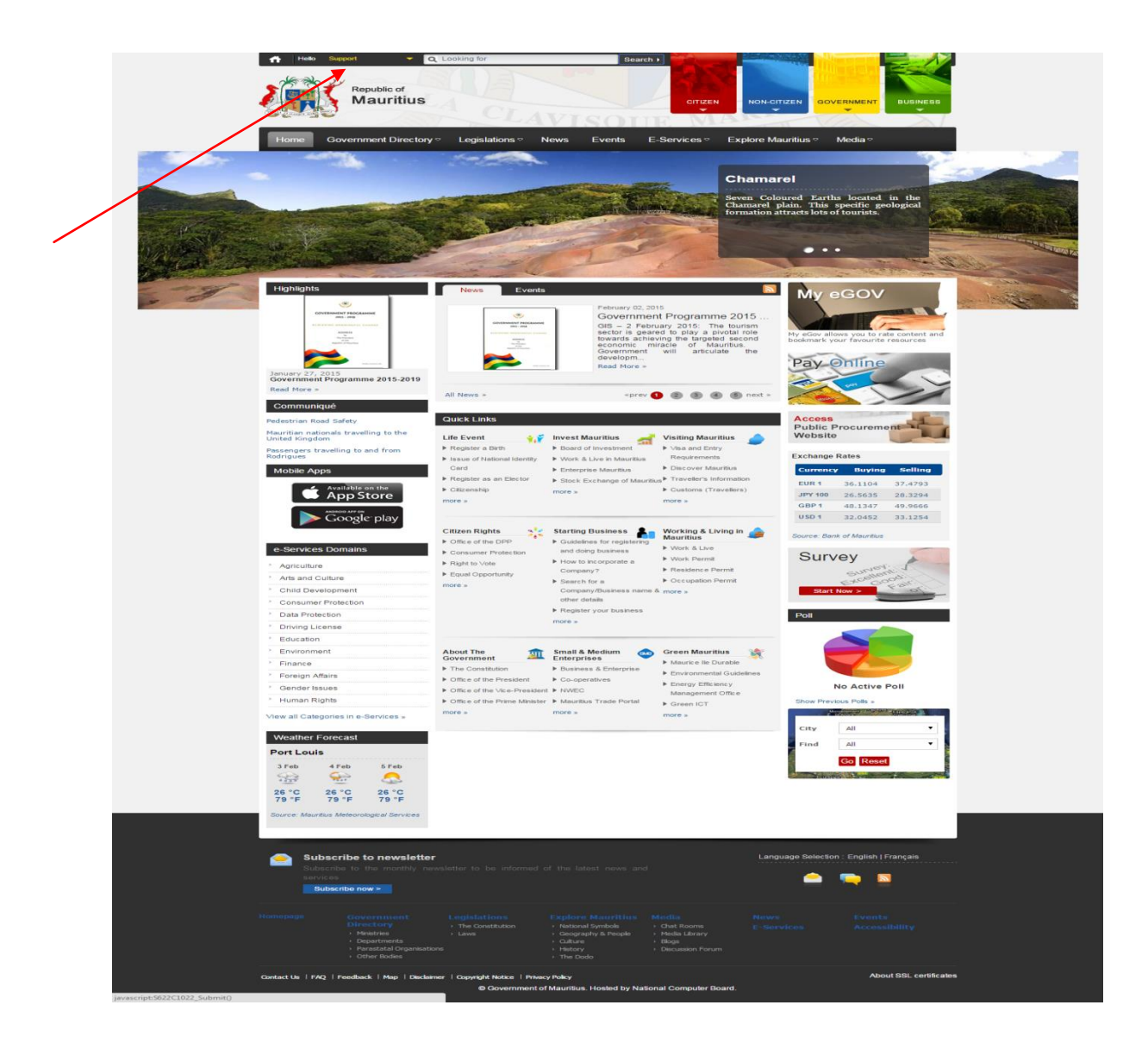

## Signing out the Government Portal

• To log out on the Government Portal, click on the drop down arrow near Hello (your First Name) found on the upper left hand corner

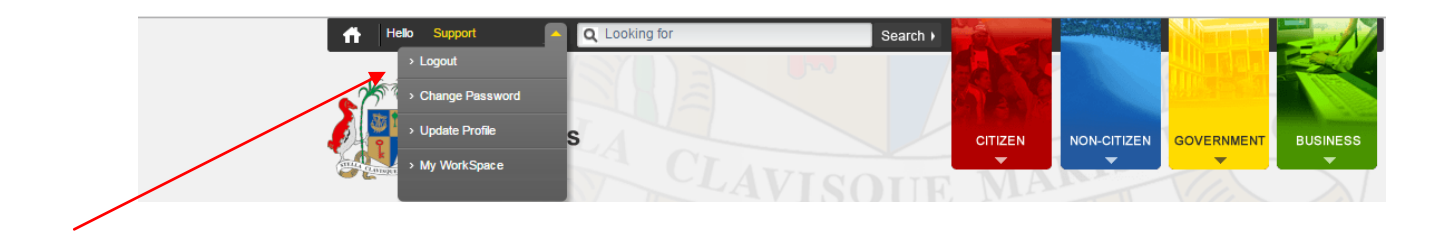

• Click on Logout and the following screenshot will appear:

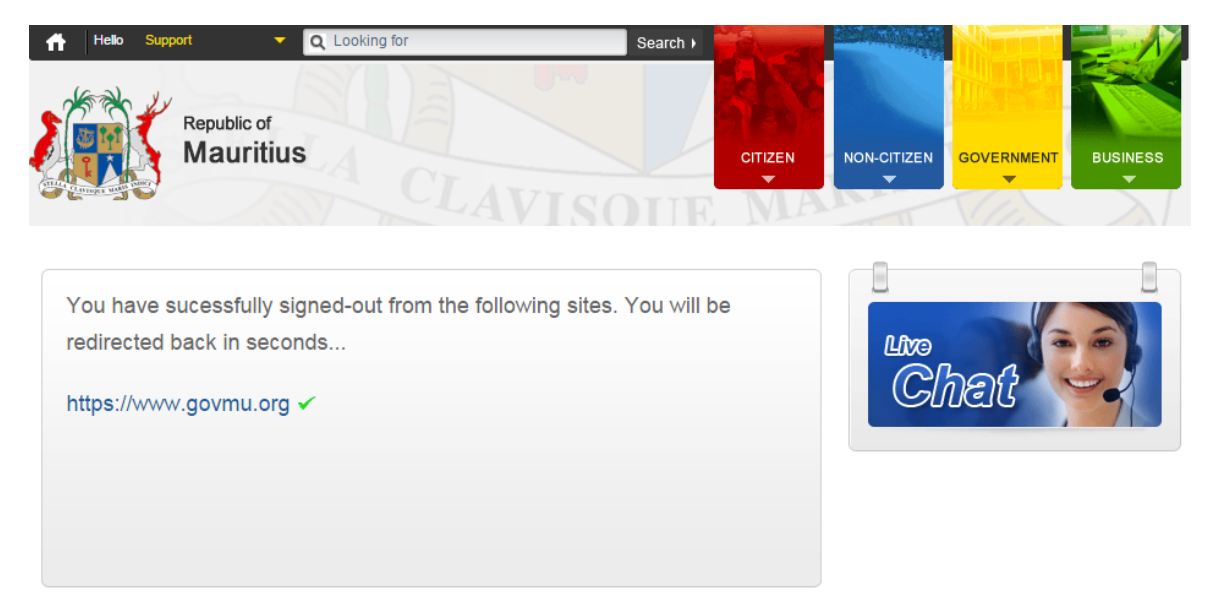